## How to create NEW Item Code in Item Master Data

| remu.  | NE. Refease item master access          |  |
|--------|-----------------------------------------|--|
| Tema   | RF: Release Item Master access          |  |
| Копия: | Joanne Lien                             |  |
| Кому:  | Соня Sanli; Chin Chew Fong              |  |
| OT:    | Sophia Shaw [Sophia.Shaw@dlinkcorp.com] |  |
|        |                                         |  |

Hi Chin, Sanli :

\*

Role of SITM (DRU Master Item Creator) added to Sanli and Tanya.

Please select this Role while login.

| Role               | Description and Bath Code           |
|--------------------|-------------------------------------|
| 1. A               | Description and Path Code           |
| (DRU Item master 🗸 | E910 Production Environment (PD910) |
| ок                 |                                     |
|                    | (DRU Item master V                  |

### Select and click item Master first as shown

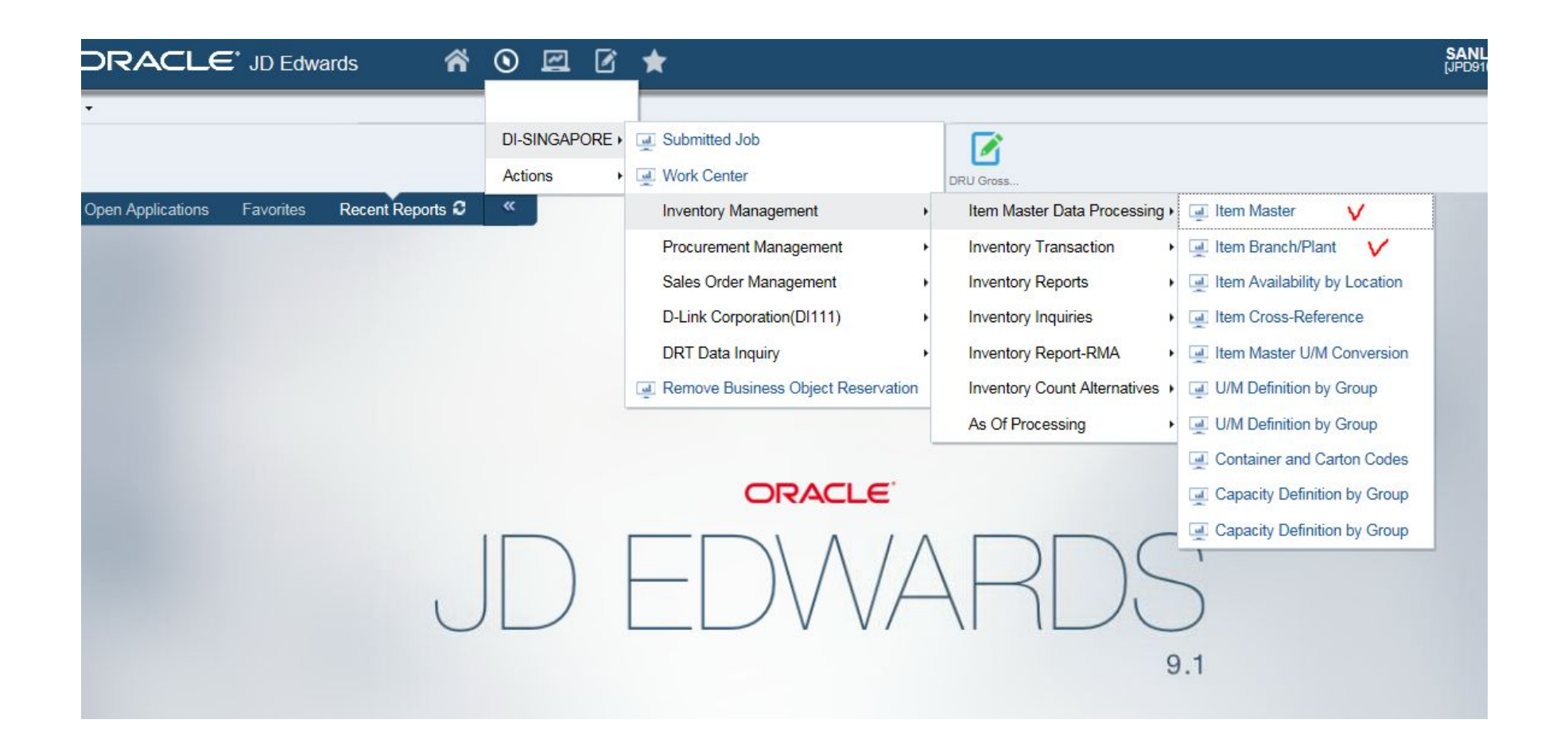

### In order to copy their data, select item code with the same date , note as follows:-

i)Stocking Typeii)Sales Code 1iii)Sales Code 2iv)Sales Code 3

### v)Sales Code 4

vi)Sales Code 5

| Ite | Item Master - Work With Item Master Browse Query:            |     |                |          |                                |                                |  |  |  |
|-----|--------------------------------------------------------------|-----|----------------|----------|--------------------------------|--------------------------------|--|--|--|
| ~   | $\checkmark$ Q + 🗇 🖻 $\times$ $\bowtie$ Eorm $=$ Row 💮 Tools |     |                |          |                                |                                |  |  |  |
| R   | lecor                                                        | rds | 1 - 10 > X     |          |                                |                                |  |  |  |
|     |                                                              |     | DES-12*        | • 5>inp  | ıt similar item                |                                |  |  |  |
| C   |                                                              | R   | Item<br>Number | code in  | oredensite copy                | Description 2                  |  |  |  |
| E   |                                                              |     | DES-1200M      | their da | 4-SLOT MODULAR UNMANAGED       | NETWORKING SWITCH              |  |  |  |
| C   |                                                              |     | DES-1218/E     |          | 16-PORT 10/100 NWAY            | 2-PORT GIGABIT OPT SLOT SWITCH |  |  |  |
| E   |                                                              |     | DES-1218R/E    |          | 16-PORT 10/100 NWAY NETWORKI   | SWITCH 2-PORT GIGABIT OPT SLOT |  |  |  |
|     |                                                              |     | DES-121G       |          | 1-PORT 1000BASE-SX SC FIBRE    | MODULE FOR DES-1200M           |  |  |  |
|     |                                                              |     | DES-121T       |          | 1-PORT 1000BASE-T UTP MODULE   | FOR DES-1200M                  |  |  |  |
| C   |                                                              |     | DES-1226/E     |          | 24-PORT 10/100 NWAY NETWORKI   | 2-PORT GIGABIT OPTIONAL SLOT   |  |  |  |
| C   |                                                              |     | DES-1226G/E    |          | 24-PORT 10/100MBPS WITH 2-PORT | 10/100/1000M / SFP COMBO UNMGT |  |  |  |
| E   |                                                              |     | DES-1226R/E    |          | 24-PORT 10/100 NWAY NETWORKI   | SWITCH 2-PORT GIGABIT OPT SLOT |  |  |  |
|     |                                                              |     | DES-122GB      |          | 2-PORT GIGABIT GBIC MODULE     | FOR DES 1218/1226              |  |  |  |
|     | 2                                                            |     | DES-122GL      |          | 2-PORT GIGABIT SX FIBRE MODULE | FOR DES-1218/1226              |  |  |  |

| tem Master - Work With Item Master Browse |   |                      |                                |  |  |  |  |
|-------------------------------------------|---|----------------------|--------------------------------|--|--|--|--|
| ~                                         | Q | + 🗇 🖻 🗙 🖳            | Form 📃 Row 🚯 Tools             |  |  |  |  |
| Records 1 - 10 😽 刈                        |   |                      |                                |  |  |  |  |
|                                           |   | DES-12 Click to COPY |                                |  |  |  |  |
|                                           | X | Item<br>Number •     | Description                    |  |  |  |  |
|                                           |   | DES-1200M            | 4-SLOT MODULAR UNMANAGED       |  |  |  |  |
|                                           |   | DES-1218/E           | 16-PORT 10/100 NWAY            |  |  |  |  |
|                                           |   | DES-1218R/E          | 16-PORT 10/100 NWAY NETWORKI   |  |  |  |  |
|                                           |   | DES-121G             | 1-PORT 1000BASE-SX SC FIBRE    |  |  |  |  |
|                                           |   | DES-121T             | 1-PORT 1000BASE-T UTP MODULE   |  |  |  |  |
|                                           |   | DES-1226/E           | 24-PORT 10/100 NWAY NETWORKI   |  |  |  |  |
|                                           |   | DES-1226G/E          | 24-PORT 10/100MBPS WITH 2-PORT |  |  |  |  |
|                                           |   | DES-1226R/E          | 24-PORT 10/100 NWAY NETWORKI   |  |  |  |  |
|                                           |   | DES-122GB            | 2-PORT GIGABIT GBIC MODULE     |  |  |  |  |
|                                           |   | DES-122GL            | 2-PORT GIGABIT SX FIBRE MODULE |  |  |  |  |

(you will see the page as this)

Those ARROW pointed have to overwrite with new item code and its data, click

Remember at the same time change " planner number and buyer number " from Sally to Sergey " Sergey 's JDE ID : 55000114

When finished, just created item master only, next step need using 2<sup>nd</sup> faction: Item Branch/Plant

House Mandan, House Mandan Deviation

| A                         | U                              | L.                |
|---------------------------|--------------------------------|-------------------|
| Item Number               | DGE-562T/A2A                   | -                 |
| Catalog Number            | 790069465772                   | (UPC Code)        |
| Description 1             | PIC EXPRESS GIGABIT ETHERNET   | (upper case)      |
| Description 2             | NETWORK ADAPTER                | (upper case)      |
| Search Text               | DGE-562T                       |                   |
| Category code             |                                |                   |
| Sales catalog Section     | 2                              | NIC               |
| Sub Section               | <u>6</u>                       | NIC               |
| Sales Category code 3     | N07                            | NIC 1GB PCI       |
| Sales Category code 4     | 2                              | NIC               |
| Sales category code 5     | 1                              | One Year Warranty |
| KSI 13 Product Category   | A09                            | SW-OTHERS         |
| HW version                | A2                             | LOT information   |
| Please inform if the item | is a software and not hardware |                   |
|                           |                                |                   |

| ′ × <u>₹ E</u> orn | n 👸 <u>T</u> ools |                                 |                 |      |
|--------------------|-------------------|---------------------------------|-----------------|------|
| ltem Number        |                   |                                 | Item Number (Sh | ort) |
|                    |                   |                                 |                 |      |
| Basic Item Data    | Additional Info.  | Weights and Measures Lot Proces | sing            |      |
| Basic Item Data    | Additional Info.  | Weights and Measures Lot Proces | sing            |      |

### How to create R01, R05,R99 Branch ? And add HW version ? NOW ,chose "Item Branch/Plant" as shown

You need find a old search text to do copy : EX : I want to create DGE-560T/D2A , so here I search for DGE-560T/D1A , and chose R01 first , after put copy . When finished R01 , you will back here , to chose R05 , the same process finished , you will back again , to chose R99.

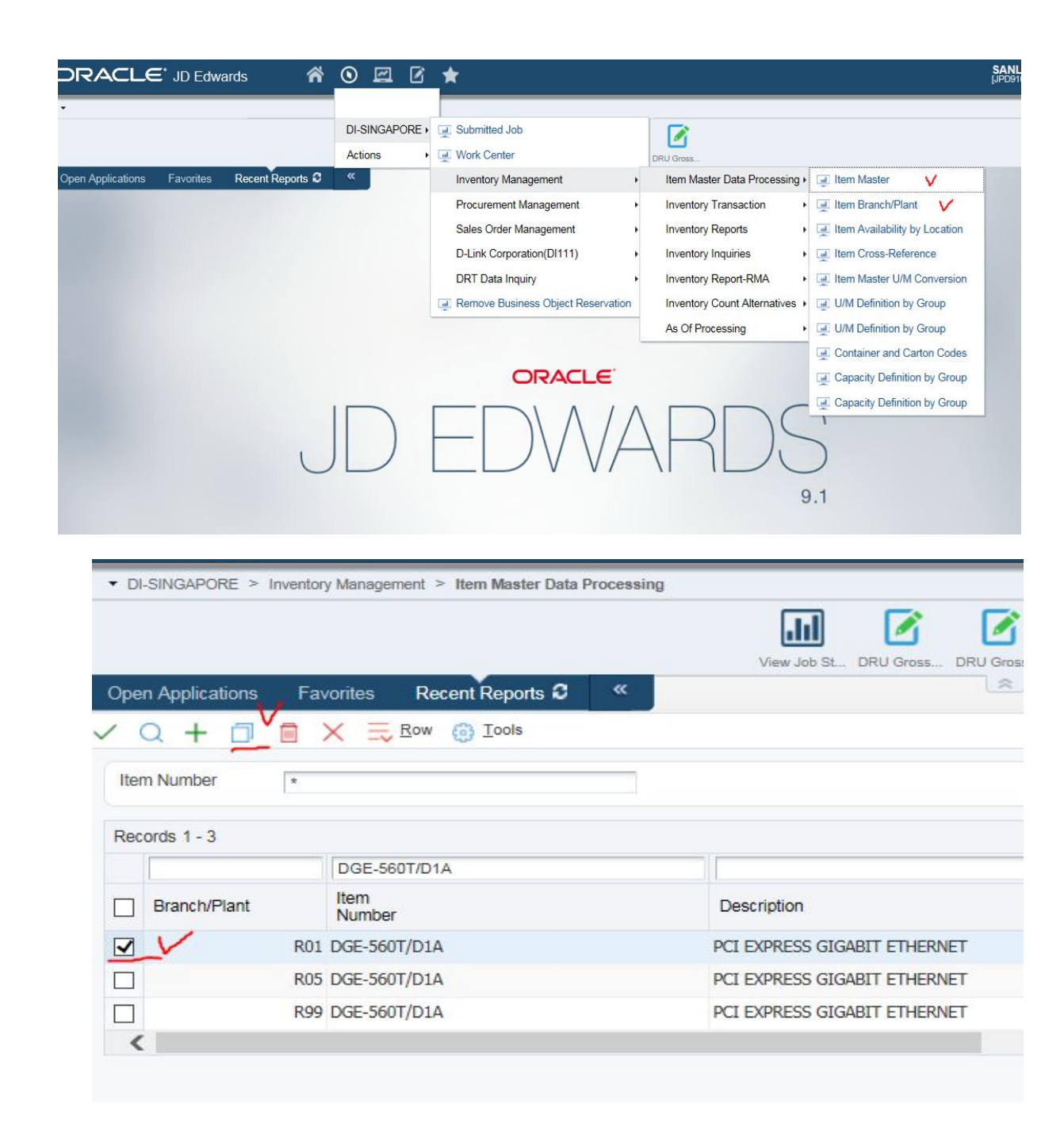

Pls add these columns as shown , when you chose V , after will show the next page for add HW version part

Remember in this page at the same time change " planner number and buyer number " from Sally to Sergey " Sergey 's JDE ID : 55000114

| ▼ DI-SINGAPORE > Invent                                                    | ory Management > Item Master Data Processing                                                                                         |                                                                                                    | Item Branch/Plant - Item/Branch Plant Info.                                                                                                    |                        |
|----------------------------------------------------------------------------|----------------------------------------------------------------------------------------------------|----------------------------------------------------------------------------------------------------|----------------------------------------------------------------------------------------------------|------------------------|
|                                                                            |                                                                                                    |                                                                                                    | V X F Eorm 🚯 Iools                                                                                                    |                        |
| Open Applications Fi                                                       | avorites Recent Reports C «                                                                                                    | View Job St., DRU Gross., DRU Gross., Consolidate., DRU Gross.,                                            | Branch/Plant *<br>Item Number Must create thrice as 3 B/P to add, such as R01,R05,R99 Add in the Item Code                                                                                                    |                        |
| Branch/Plant *                                                             | R01                                                                                                    | PCI EXPRESS GIGABIT ETHERNET                                                                               | Basic Branch/Plant Data Additional Info. Lot Processing                                                                                                    |                        |
| Basic Branch/Plant Data                                                    | Additional Info. Lot Processing           O         Obsolete                                                                         | Sales Taxable Y Ln is subj to applicable taxes                                                             | Stocking Type     Y     Ln is subj to applicate       G/L Class     Blank G/L     Purchasing Taxable     Y     Ln is subj to applicate       Line Type     Stock Inventory Item     Stock Inventory Item     Stock Inventory Item                                                                                                    | ble taxes<br>ble taxes |
| G/L Class<br>Line Type<br>Planner Number                                   | S Stock Inventory Item S5000114 SERGEY FEDOSENICO                                                                                    | Purchasing Laxable     Y     Lin is subj to applicable taxes     Greck Availability     Backorders Allowed | Planner Number     Buyer Number       Image: State and the state and the state |                        |
| Supplier Number<br>Print Message<br>Commitment Method<br>Country of Origin | 55000114     SERGET FEDUSEINED       55800700     D-LINK INTERNATIONAL       1     Location With Most Quantity       Default Country |                                                                                                    | Supplier Number     55800700       Print Message                                                                                                    | ¤<br>¤                 |

Add in HW version under Lot/Serial, but location part keep empty, then click after V, will show next page, need put Cost Method.

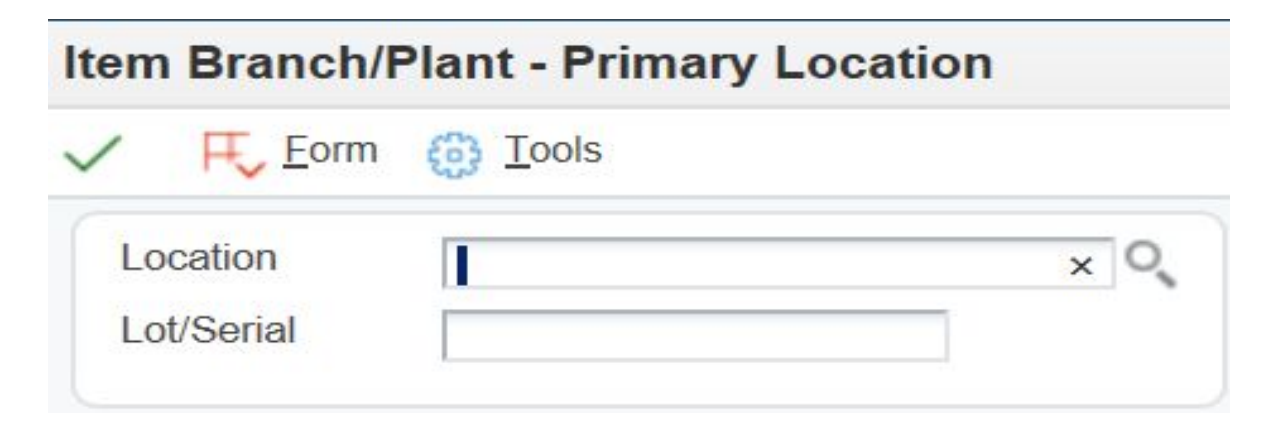

Cost Method:By Default as "02", then tick a and this process considered completion.

|              |                           | t - Cost Revisions |                      |
|--------------|---------------------------|--------------------|----------------------|
| Item N       | Vumber                    | DEM-431XT          | Costing Methods      |
| Branch/Plant |                           | D02                | Sales/Inventory      |
|              |                           |                    |                      |
| Record       | s 1 - 2                   |                    | Customize Grid 土 🗔   |
| Record       | S 1 - 2<br>Cost<br>Method | Description        | Customize Grid 1 L 💭 |
| Record       | s 1 - 2<br>Cost<br>Method | Description        | Customize Grid 1 L 🗐 |

### How to put HW version on old search text ?

Function ,enter Item Branch/Plant , and from "Item Number "key in old search text , EX :

DGE-562T/A2A, after chose R01, and then, chose **ROW**, after from ROW list chose : " Location **Revisions**.

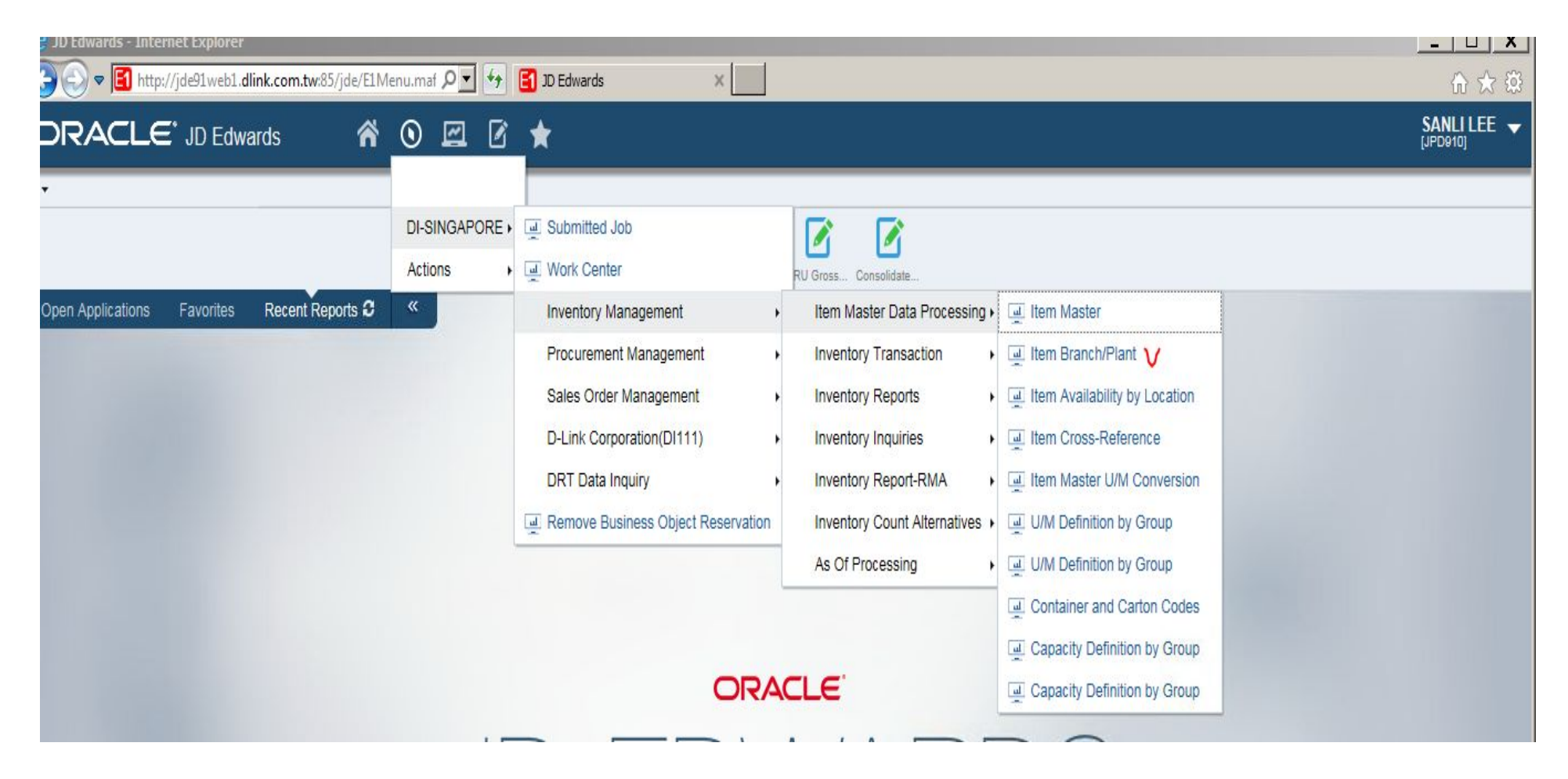

### after chose R01, and then, chose ROW, after from ROW list chose : " Location Revisions.

|            |             |                            | view dou st               | UNU UNUSS UNU UNUSS UUISUIUBIE |        |              | ventory Mensoeme | ont > Item Master Data Processing |                           |                          |
|------------|-------------|----------------------------|---------------------------|--------------------------------|--------|--------------|------------------|-----------------------------------|---------------------------|--------------------------|
| Open A     | pplications | Favorites Recent Reports 3 | «                         |                                |        |              | remory manageme  |                                   | View Job St               | DRU Gross DRU Gross Cons |
| $\sqrt{0}$ | + 11        | Row Cas                    |                           |                                | Open A | Applications | Favorites        | Recent Reports 2 «                |                           | ×                        |
| . ~        | 1 L,        |                            |                           |                                |        | + 🗇 🕻        |                  | tools <u>Favorites</u>            |                           |                          |
| Item No    | umber       | DGE-562T/A2A               | PCI EXPRESS 2.5G ETHERNET |                                | Basad  |              | DGE-562T/A24     | Row                               |                           |                          |
|            |             |                            |                           |                                | Record | 15 1 - 5     |                  | Regional Info                     |                           |                          |
|            |             |                            |                           |                                | В      | iranch/Plant | Item<br>Number   | Item/Branch Info.                 | Description               | Description 2            |
| Records    | s 1 - 3     |                            |                           |                                |        |              | R01 DGE-562      | Category Codes                    | PCI EXPRESS 2.5G ETHERNET | NETWORK ADAP             |
|            | 8081867     |                            | 1                         |                                |        |              | R05 DGE-562      | Addl System Info                  | PCI EXPRESS 2.5G ETHERNET | NETWORK ADAP             |
|            |             |                            |                           |                                |        |              | R99 DGE-562      | Quantities                        | PCI EXPRESS 2.5G ETHERNET | NETWORK ADAP             |
|            |             |                            |                           |                                | <      |              | 2                | UOM                               |                           |                          |
| 🗌 Bra      | anch/Plant  | ltem<br>Number             | Description               | Description 2                  |        |              | _                | Cost Revisions                    | _                         |                          |
|            | V           | R01 DGE-562T/A2A           | PCI EXPRESS 2.5G ETHERNET | NETWORK ADAPTER                |        |              | _                | Item Availability                 | _                         |                          |
|            |             | R05 DGE-562T/A2A           | PCI EXPRESS 2.5G ETHERNET | NETWORK ADAPTER                |        |              |                  | Item Master                       |                           |                          |
|            |             | R99 DGE-562T/A2A           | PCI EXPRESS 2.5G ETHERNET | NETWORK ADAPTER                |        |              |                  | Warehouse Profile                 |                           |                          |
| <          |             |                            |                           |                                |        |              |                  | Spray Information                 |                           |                          |

Chose +, can add a NEW HW version in here.

If just create , and nobody using , can deleted , if that HW version already people using , can't deleted . Other BP also can using here , no need go back to early page , can add into R05 , R99 here ,too.

| ▼ DI-SINGAPORE > Inventory Manager | ment > Item Master Data Prod | cessing       |                    |                   |                |                           |                      |                                                |                    |                     | Manu Joh St | DBUGmen |  |
|------------------------------------|------------------------------|---------------|--------------------|-------------------|----------------|---------------------------|----------------------|------------------------------------------------|--------------------|---------------------|-------------|---------|--|
|                                    |                              |               |                    |                   |                |                           |                      | Open Applications Favorites Recent Reports C « |                    |                     |             |         |  |
| 1                                  |                              |               |                    |                   |                |                           |                      |                                                | V X F Eorm 💮 Iools |                     |             |         |  |
| Open Applications Equarities       | Recent Reports 2             | «             |                    | VIEW JOD SL. DITO |                | Noss Gonsolidate          |                      | Business Unit *                                | R01                |                     |             |         |  |
|                                    |                              |               |                    |                   |                |                           |                      | Item Number ★                                  | DGE-562T/A2A       | PCI EXPRESS 2.5G ET | HERNET      |         |  |
|                                    | Tools                        |               |                    |                   |                |                           |                      | Location                                       |                    |                     |             |         |  |
| Branch/Plant R01                   | $\vee$                       |               |                    |                   |                |                           |                      | Lot/Serial                                     | $\checkmark$       |                     |             |         |  |
| Item Number DGE-562T/A             | 12A                          | PCI EXPRE     | SS 2.5G ETHERNET   | Г                 |                |                           |                      | Location Information                           |                    |                     |             |         |  |
|                                    |                              |               |                    |                   |                |                           |                      | Class Code                                     | IN90               | Primary/Secondary   | S           |         |  |
| Records 1 - 1                      |                              |               |                    |                   |                |                           | Customize Grid 🏦 🗐   | Next Count Date                                |                    | Last Receipt Date   |             |         |  |
|                                    |                              |               |                    |                   |                |                           |                      | Lot Status Code                                |                    |                     |             |         |  |
| P Location                         | Lot/Serial                   | Class<br>Code | Next Count<br>Date | Last Ropt<br>Date | Status<br>Code | Status<br>Description     | Unformatted Location | Reason Code                                    |                    |                     |             |         |  |
| □ P                                | A2                           | IN90          |                    |                   |                | Add Lot Status Codes here |                      |                                                |                    |                     |             |         |  |

### **How to create Components ?**

Using the same " item master data processing "  $\Box$  item master

create the way the same as normal search text, just fix Sales code 1, 2, 4, 5, 6, 7, and no need put HW version.

|                                                          | А                                   | В               | C                                           | D             | E                               |
|----------------------------------------------------------|-------------------------------------|-----------------|---------------------------------------------|---------------|---------------------------------|
| 1                                                        |                                     |                 |                                             |               |                                 |
| 2                                                        | Category code                       |                 |                                             |               |                                 |
| 3                                                        | Sales catalog Section               | <u>7</u>        |                                             |               |                                 |
| 4                                                        | Sub Section                         | <u>7</u>        |                                             |               |                                 |
| 5                                                        | Sales Category code 3               | <u>999</u>      |                                             |               |                                 |
| 6                                                        | Sales Category code 4               | <u>7</u>        |                                             |               |                                 |
| 7                                                        | Sales category code 5               | <u>9Y</u>       |                                             |               |                                 |
| 8                                                        | KSI 13 Product Category             | <u>G01</u>      |                                             |               |                                 |
| 9                                                        |                                     |                 |                                             |               |                                 |
| 10                                                       |                                     |                 |                                             |               |                                 |
| 10                                                       |                                     |                 |                                             |               |                                 |
| 10                                                       | Item Number                         | Category Number | Description 1                               | Description 2 | Search Text                     |
| 10<br>11<br>12                                           | Item Number<br>2010000012691670     | Category Number | Description 1<br>IC CPU MT7621DAT TFBGA-346 | Description 2 | Search Text<br>2010000012691670 |
| 10<br>11<br>12<br>13                                     | Item Number<br>2010000012691670     | Category Number | Description 1<br>IC CPU MT7621DAT TFBGA-346 | Description 2 | Search Text<br>2010000012691670 |
| 10<br>11<br>12<br>13<br>14                               | Item Number<br>2010000012691670     | Category Number | Description 1<br>IC CPU MT7621DAT TFBGA-346 | Description 2 | Search Text<br>2010000012691670 |
| 10<br>11<br>12<br>13<br>14<br>15                         | Item Number<br>2010000012691670     | Category Number | Description 1<br>IC CPU MT7621DAT TFBGA-346 | Description 2 | Search Text<br>2010000012691670 |
| 10<br>11<br>12<br>13<br>14<br>15<br>16                   | Item Number<br>2010000012691670     | Category Number | Description 1<br>IC CPU MT7621DAT TFBGA-346 | Description 2 | Search Text<br>2010000012691670 |
| 10<br>11<br>12<br>13<br>14<br>15<br>16<br>17             | Item Number<br>2010000012691670     | Category Number | Description 1<br>IC CPU MT7621DAT TFBGA-346 | Description 2 | Search Text<br>2010000012691670 |
| 10<br>11<br>12<br>13<br>14<br>15<br>16<br>17<br>18       | Item Number<br>2010000012691670<br> | Category Number | Description 1<br>IC CPU MT7621DAT TFBGA-346 | Description 2 | Search Text<br>2010000012691670 |
| 10<br>11<br>12<br>13<br>14<br>15<br>16<br>17<br>18<br>19 | Item Number<br>2010000012691670<br> | Category Number | Description 1<br>IC CPU MT7621DAT TFBGA-346 | Description 2 | Search Text<br>2010000012691670 |

## How to use "IR-Inventory reclassification "

| IE - Move RMA Stock to Normal BP for sale                 |                                |
|-----------------------------------------------------------|--------------------------------|
| IE - Move RMA Stock to D02 (modify Unit Cost )(Chin only) |                                |
| II- Warehouse Transfer                                    | Item Master Data Processing +  |
| JA- Adjustment                                            | Inventory Transaction          |
| UL- Location Transfer Inside D01                          | Inventory Reports              |
| IL- Location Transfer Inside RMA01                        | Inventory Inquiries            |
| IR-Inventory Reclassifications                            | Inventory Report-RMA           |
| RMA-IF EDI Message                                        | Inventory Count Alternatives + |
| IR - Adjustment for Hardware Version                      | As Of Processing               |

#### Press add button , and input the following columns

#### **IR-Inventory Reclassifications - Item Reclassifications** ✓ X F Eorm = Row Tools Document Number Transaction Date Document Type \* IR G/L Date Explanation From Branch/Plant \* To Branch/Plant \* R01 R01 Customize Grid Records 1 - 2 Line Number From Transaci Related Item Secondary Sec Item UM Lot/Serial Quantity Location UM Group N Line No Number Description Quantity /To DWR-921/R3GR4HD × Q 160 < click here to select

### Put HW version into this LOT

| nventory Recl                                                                                                    | assificatio                                                          | ns - Item Re                                                                                             | classifica                      | tions                                                    |                                                  |                                                                  |                                                         |                                       |                       |                |          |         |     |                           |            |
|----------------------------------------------------------------------------------------------------|----------------------------------------------------------------------|----------------------------------------------------------------------------------------------------|---------------------------------|----------------------------------------------------------|--------------------------------------------------|------------------------------------------------------------------|---------------------------------------------------------|---------------------------------------|-----------------------|----------------|----------|---------|-----|---------------------------|------------|
| × FL Eorm                                                                                                    | <u>R</u> ow (6)                                                      | Tools                                                                                                    | IR-Inve                         | entory Rec                                               | lassifica                                        | tions - I                                                        | tem/Branc                                               | h Locati                              | ions                  | ?              |          | x       |     |                           |            |
| Document Number                                                                                                    |                                                                      | 1                                                                                                    | VQ                              | × = Be                                                   | w 🔨 Eo                                           | rm 💮 ]                                                           | [ools                                                   |                                       |                       |                |          | _       |     |                           |            |
| Document Type *                                                                                                    | IR                                                                   |                                                                                                    | Basic                           | earch Adv                                                | anced Sea                                        | rch                                                              |                                                         |                                       |                       |                |          |         |     |                           |            |
| G/L Date                                                                                                    |                                                                      |                                                                                                    | Item N                          | imber                                                    | DWR-9                                            | 921/R3GR4                                                        | 4HD                                                     | 4G LTE R                              | OUTER                 |                |          |         |     |                           |            |
| Explanation                                                                                                    |                                                                      |                                                                                                    | Branch                          | Plant                                                    | F                                                | R01                                                              |                                                         |                                       |                       |                |          |         |     |                           |            |
| From Branch/Plant                                                                                                    | *                                                                    | R01                                                                                                    |                                 |                                                          |                                                  |                                                                  |                                                         |                                       |                       |                |          |         |     |                           |            |
|                                                                                                    |                                                                      |                                                                                                    | Records                         | 1-2                                                      | _                                                |                                                                  |                                                         |                                       | Customi               | ze Grid        | <u>ئ</u> | eđ      |     |                           |            |
| Records 1 - 2                                                                                                    | <b>F</b>                                                             | Trends D                                                                                                 |                                 | D                                                        |                                                  |                                                                  | Available                                               | Seconda                               |                       | Lot/           |          | -       |     |                           |            |
| Number                                                                                                    | /To                                                                  | Group N Lin                                                                                              |                                 | S                                                        | Locatio                                          | on (                                                             | Quantity                                                | Available                             | e Quantity            | Serial         |          | tio     | DI  |                           |            |
|                                                                                                    | F                                                                    |                                                                                                    | ۲                               | Р                                                        |                                                  |                                                                  | 160                                                     | 1                                     |                       |                |          |         |     |                           |            |
|                                                                                                    |                                                                      |                                                                                                    |                                 |                                                          |                                                  |                                                                  |                                                         |                                       |                       |                |          |         |     |                           |            |
| ne way, input w                                                                                                    | vhat you wa                                                          | ant to trans                                                                                             | Fer this sto                    | s<br>ock to (cho                                         | oose to tr                                       | ransfer v                                                        | 4103<br>with Lot= (                                     | C3)                                   | C                     | 3              | >        |         |     |                           |            |
| me way, input w                                                                                                    | vhat you wa                                                          | ant to trans<br>ns - Item Re                                                                             | Fer this sto                    | s<br>ick to (cho<br>tions                                | pose to tr                                       | ansfer v                                                         | 4103<br>with Lot= (                                     | C3)                                   | c                     | З              | >        |         |     |                           |            |
| me way, input w<br><b>thread of the second second secon</b> | vhat you wa<br>assificatio<br>Row ()                                 | ant to trans<br>ns - Item Re<br>Tools                                                                    | Fer this sto                    | s<br>ick to (cho<br>tions                                | oose to tr                                       | ransfer v                                                        | 4103<br>with Lot= (                                     | C3)                                   | , c                   | 3              | >        |         |     |                           |            |
| me way, input w<br>R-Inventory Recla<br>X R. Form 3<br>Document Number                                                                                                    | vhat you wa<br>assificatio<br>Row                                    | ant to trans<br>ns - Item Ro<br><u>T</u> ools                                                            | er this sto                     | s<br>ick to (cho<br>tions                                | oose to tr<br>Transacti                          | ransfer v                                                        | 4103<br>with Lot= (<br>22/01                            | C3)<br>1/21                           | , c                   | 3              | >        |         |     |                           |            |
| me way, input w<br>R-Inventory Recla<br>X F. Eom<br>Document Number<br>Document Type *<br>G/L Date                                                                                                    | vhat you wa<br>assification<br>Row ()<br>IR<br>22/01                 | ant to trans<br>ns - Item Re<br>Tools                                                                    | Fer this sto                    | s<br>lock to (cho<br>tions                               | Dose to tr<br>Transacti                          | ion Date                                                         | 4103<br>with Lot= (<br>22/01                            | C3)<br>1/21                           |                       | 3              | >        |         |     |                           |            |
| me way, input w<br>R-Inventory Recla<br>X F, Eorm<br>Document Number<br>Document Type *<br>G/L Date<br>Explanation                                                                                                    | what you wa<br>assification<br>Row ()<br>IR<br>(22/01)<br>Recla      | ant to trans<br>ns - Item Re<br>Tools<br>/21<br>ssification                                              | Fer this sto                    | s<br>inck to (cho<br>tions                               | Dose to tr<br>Transacti<br>Batch Nu              | ion Date                                                         | 4103<br>with Lot= (<br>22/01<br>1972                    | C3)<br>1/21<br>52                     |                       | 3              | >        |         |     |                           |            |
| me way, input w<br>R-Inventory Recla<br>X F, Eorm<br>Document Number<br>Document Type *<br>G/L Date<br>Explanation<br>From Branch/Plant 3                                                                                                    | vhat you wa<br>assification<br>Row (a)<br>IR<br>22/01<br>Reda        | ant to trans<br>ns - Item Re<br><u>T</u> ools<br>/21<br>ssification<br>R01                               | er this sto                     | s<br>cck to (cho<br>tions                                | Transacti<br>Batch Nu<br>To Branc                | ion Date<br>mber                                                 | 4103<br>with Lot= (<br>22/01<br>1972                    | C <b>3)</b><br>1/21<br>1/52<br>R01    |                       | 3              | >        |         |     |                           |            |
| me way, input w<br>R-Inventory Reclive<br>X R. Eorm<br>Document Number<br>Document Type *<br>G/L Date<br>Explanation<br>From Branch/Plant *<br>Records 1 - 3                                                                                                    | vhat you wa<br>assificatio<br>Rev 3<br>IR<br>22/01<br>Recla          | ant to trans<br>ns - Item Ro<br>Tools<br>/21<br>ssification<br>R01                                       | Fer this sto                    | s<br>ock to (cho<br>tions                                | Transacti<br>Batch Nu<br>To Branc                | ion Date<br>mber<br>th/Plant *                                   | 4103<br>with Lot= (<br>22/01<br>1972                    | C3)<br>1/21<br>1/52<br>R01            |                       | 3              | >        |         |     | Customize G               | 344 C 1 ±  |
| me way, input w<br>R-Inventory Recl.<br>X R. Eorm<br>Document Number<br>Document Type *<br>G/L Date<br>Explanation<br>From Branch/Plant 3<br>Records 1 - 3<br>Line<br>Number                                                                                                    | vhat you wa<br>assification<br>Row (2)<br>IR<br>(22/01<br>Recla<br>* | ant to trans<br>ns - Item Ro<br>Tools<br>/21<br>/21<br>R01<br>Transaci Re<br>Group N Lin<br>Group N Lin  | Fer this sto                    | s<br>ck to (cho<br>tions                                 | Dose to tr<br>Transacti<br>Batch Nu<br>To Branc  | ion Date<br>imber<br>ih/Plant *                                  | 4103<br>with Lot= (<br>22/01<br>1972<br>Quantity        | C3)<br>1/21<br>252<br>R01<br>UM       | Secondary             | 3<br>Sec.      | >        | Locatie | DN  | Customize C<br>Lot/Serial | 3nd 🗆 🛨 🛨  |
| me way, input w<br><b>X-Inventory Recl</b><br><b>X</b> F. Eorm<br>Document Number<br>Document Number<br>G/L Date<br>Explanation<br>From Branch/Plant 1<br>Records 1 - 3<br>Line<br>Number<br>1.000                                                                                                    | vhat you wa<br>assification<br>Row (1)<br>IR<br>(22/01<br>Recla<br>* | ant to trans<br>ns - Item Re<br>Tools<br>/21<br>801<br>Transac Re<br>Group N Lim<br>1.000                | eted Item<br>No Numbe<br>DWR-92 | s<br>ck to (chc<br>tions                                 | Doose to tr<br>Transacti<br>Batch Nu<br>To Branc | ion Date<br>imber<br>th/Plant *<br>tem<br>Descriptior<br>G LTE R | 4103<br>with Lot= (<br>22/01<br>1972<br>Quantity<br>160 | C3)<br>4/21<br>52<br>R01<br>UM<br>EA  | Secondary<br>Quantity | 3<br>Sec<br>UM | >        | Locatie | Dn  | Customize C<br>Lot/Senal  | m 811      |
| me way, input w<br>R-Inventory Recla<br>X F. Form<br>Document Number<br>Document Number<br>G/L Date<br>Explanation<br>From Branch/Plant *<br>Records 1 - 3<br>Line<br>Number<br>1.000<br>1.000                                                                                                    | vhat you wa<br>assification<br>Row (a)<br>IR<br>(22/01<br>Reda<br>*  | ant to trans<br>ns - Item Re<br>Tools<br>/21<br>ssification<br>R01<br>Transac Re<br>Group N Lin<br>1.000 | eted Item<br>No Numbe<br>DWR-92 | s<br>ck to (chc<br>tions<br>r<br>1/R3GR4HD<br>21/R3GR4HD | Transacti<br>Batch Nu<br>To Branc                | ion Date<br>imber<br>th/Plant *<br>tem<br>Description<br>G LTE R | 4103<br>with Lot= (<br>22/01<br>1972<br>Quantity<br>160 | C3)<br>1/21<br>252<br>R01<br>UM<br>EA | Secondary<br>Quantity | 3<br>Sec<br>UM | >        | Locatie | on. | Customize C<br>Lot/Serial | ind (7 ± ± |

## How to check LOT by R01 or R05 ?

Using "inventory Inquiries "function, chose "inventory On Hand Inquiry "

Item Availability by Location Buyer's Information Supply and Demand Supplemental Data Item Cross-Reference Supplier Self-Service Inventory Location Segment Inquiry Segmented Item Availability EDI 852 Message-Inventory Data Inventory On Hand Inquiry

|   | 2                            |   |          |
|---|------------------------------|---|----------|
|   | Item Master Data Processing  | ۲ | Je       |
|   | Inventory Transaction        | ۲ |          |
|   | Inventory Reports            | ۲ | SC<br>9r |
| 1 | Inventory Inquiries          | × |          |
|   | Inventory Report-RMA         | ۲ | ŀ        |
|   | Inventory Count Alternatives | ۲ | ŀ        |
|   | As Of Processing             | ۲ | ŀ        |

# 可以轉Excel然後篩選lot =空白的

| ement >               | Inventory Inquiries                                       | ¥.              |                             |             | , , , , , , , , , , , , , , , , , , , , |                            |                       |                                                                         |                                       |            |
|-----------------------|-----------------------------------------------------------|-----------------|-----------------------------|-------------|-----------------------------------------|----------------------------|-----------------------|-------------------------------------------------------------------------|---------------------------------------|------------|
| Inve                  | entory On Hand                                            | l Inquiry       | / - Work Wi                 | th Item Sea | irch                                    |                            |                       | Query: All                                                              | Records 🗸                             | ₹ ∠ ?      |
| ~                     |                                                           | w 🚯 Io          | ols                         |             |                                         |                            |                       |                                                                         |                                       |            |
| lte<br>Cr<br>Br<br>Ac | em Number<br>ross Ref Type<br>anch/Plant<br>Idress Number | *               | 1                           |             |                                         |                            |                       | <ul> <li>Internal It</li> <li>External It</li> <li>Omit Zero</li> </ul> | em Number<br>tem Number<br>Quantities |            |
| Rec                   | cords 1 - 182                                             |                 |                             |             |                                         |                            | -                     |                                                                         | Customize Grid                        | Grid Forma |
| «                     | 2nd Item<br>Number                                        | Lot /<br>Serial | >1 ✓<br>Quantity<br>On Hand | Location    | Quantity<br>Hard Committed              | Quantity<br>Soft Committed | Quantity<br>Available | Quantity<br>On other 1                                                  | Quantity<br>On Order                  | UM         |
| 0                     | DUB-2335/A1A                                              | A1              | 100                         |             | 100                                     |                            |                       | 20                                                                      | 2,340                                 | EA         |
| 0                     | DWA-X1850/A1A                                             | A1              | 1300                        |             | 30                                      |                            | 1,270                 |                                                                         | 2,000                                 | EA         |
| 0                     | DAP-3711                                                  | A1              | 2                           |             |                                         |                            | 2                     |                                                                         |                                       | EA         |
| 0                     | DAP-3712                                                  | A1              | 2                           |             |                                         |                            | 2                     |                                                                         |                                       | EA         |
| 0                     | DUB-2327/A1A                                              | A1              | 100                         |             | 100                                     |                            |                       | 70                                                                      |                                       | EA         |
| 0                     | DAP-3712/A1A                                              | A1              | 300                         |             |                                         |                            | 300                   |                                                                         |                                       | EA         |
| 0                     | DGS-1024D/I2A                                             | 12              | 155                         |             | 155                                     |                            |                       | 1160                                                                    | 28,800                                | EA         |

## How to add CN code ?

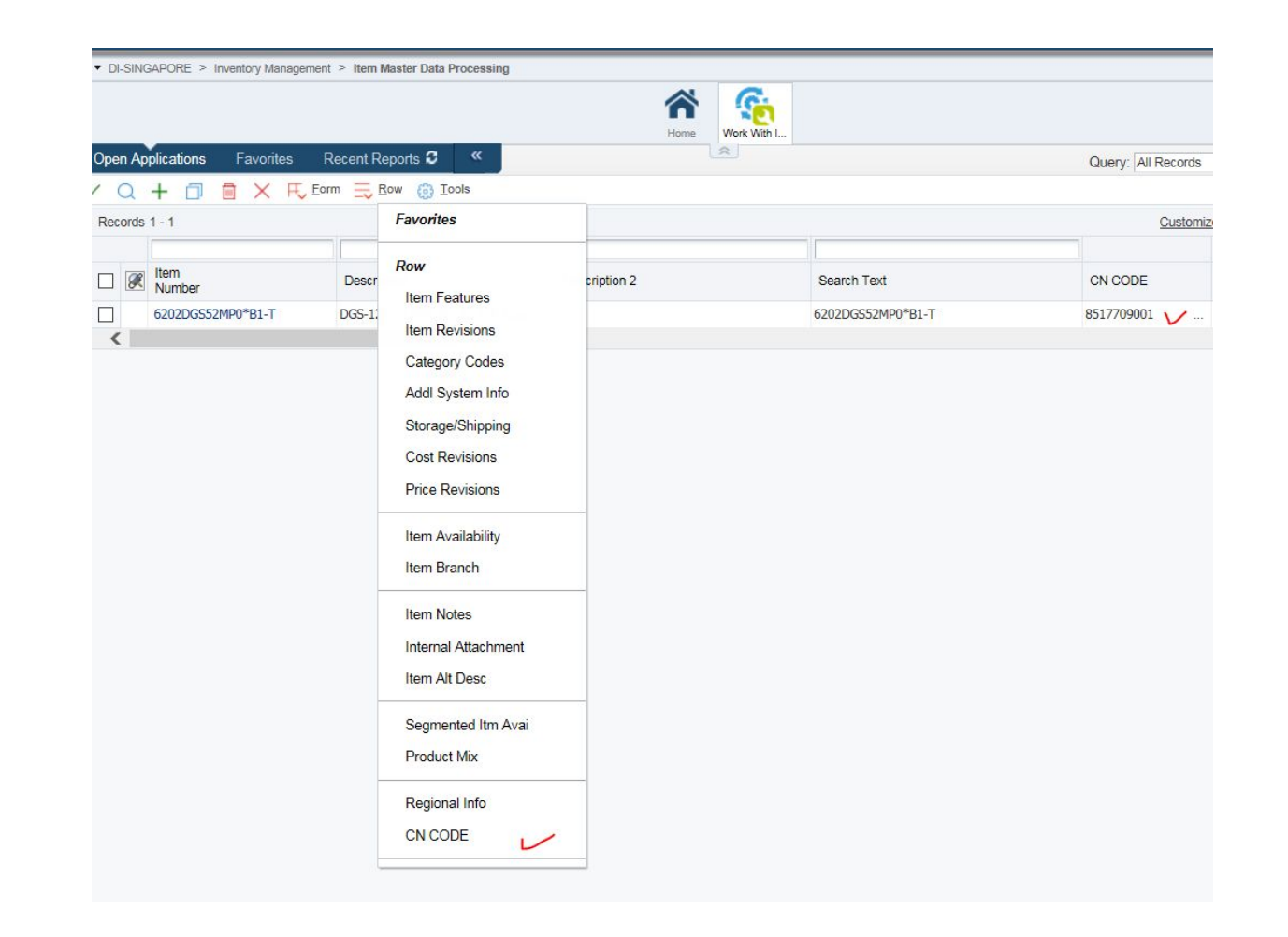

# HOW to put LOT $-2^{nd}$ way

when you see the LOT in R01, on hands 40pcs without HW version (on P line), and on hand -20 with HW version (on S line), need to do from P line do -40 pcs + from S line do 40pcs to blance it.

| Ope  | n Appl  | ications Fa        | orites  | Recent    | Reports 3        | «          |                   |                      | *             |           |                        |           | Query: All      | Records 🔽          | ۲. |
|------|---------|--------------------|---------|-----------|------------------|------------|-------------------|----------------------|---------------|-----------|------------------------|-----------|-----------------|--------------------|----|
| /    | a >     | Cols               |         |           |                  |            |                   |                      |               |           |                        |           |                 |                    |    |
| Iter | n Avail | ability Addition   | nal Sel | ections 1 | Additional Se    | lections 2 |                   |                      |               |           |                        |           |                 |                    |    |
| Ite  | em Nur  | nber D             | S-1210  | )-28/F2A  |                  | 1          | 24 10/100/1000BAS | E-T+4 GE/SFP         | Branch/Plant  |           |                        |           |                 |                    |    |
| U    | /M      | E                  |         | Each      |                  |            |                   |                      | Secondary U/M |           |                        |           |                 |                    |    |
| D    | ienlav  | Ontione            |         |           |                  |            |                   |                      |               |           |                        |           |                 |                    |    |
|      |         | mmary Only         |         |           |                  |            |                   |                      |               |           |                        |           |                 |                    |    |
|      |         | nit Zero Quantitie |         |           |                  |            |                   |                      |               |           |                        |           |                 |                    |    |
| Por  | orde 1  | 10                 |         |           |                  |            |                   |                      |               |           |                        | Customi   | zo Grid Grid Er | ormat Namo1        | 4  |
| Neu  |         |                    |         |           |                  |            |                   | 1                    |               |           |                        | Cusioni   |                 |                    | -  |
|      |         | Location           |         |           | Branch/<br>Plant |            | On Hand           | Secondary<br>On Hand |               | Committed | Secondary<br>Committed | Available | Lot/Serial      | Lot Status<br>Code | 57 |
|      | P       |                    |         |           |                  | R01        | 4                 | 0                    |               | 20        |                        | 20        | )               |                    |    |
|      | S       |                    |         |           |                  | R01        | 2                 | )-                   |               |           |                        | 20-       | F2              |                    |    |
|      |         | TOTAL:             |         |           |                  | R01        | 2                 | 0                    |               | 20        |                        |           |                 |                    |    |
|      | P       |                    |         |           |                  | R05        |                   |                      |               |           |                        |           |                 |                    |    |
|      | S       |                    |         |           |                  | R05        |                   |                      |               |           |                        |           | F2              |                    |    |
|      |         | TOTAL:             |         |           |                  | R05        |                   |                      |               |           |                        |           |                 |                    |    |
|      | P       |                    |         |           |                  | R99        |                   |                      |               |           |                        |           |                 |                    |    |
|      | S       |                    |         |           |                  | R99        |                   |                      |               |           |                        |           | F2              |                    |    |
|      |         | TOTAL:             |         |           |                  | R99        |                   |                      |               |           |                        |           |                 |                    |    |
|      |         | GRAND TOT          | ۱L:     |           |                  |            |                   | 0 =                  |               | 20        |                        |           |                 |                    |    |
| <    |         |                    |         |           |                  |            |                   |                      |               |           |                        |           |                 |                    |    |

### First step : IR-Adjustment for Hardware Version

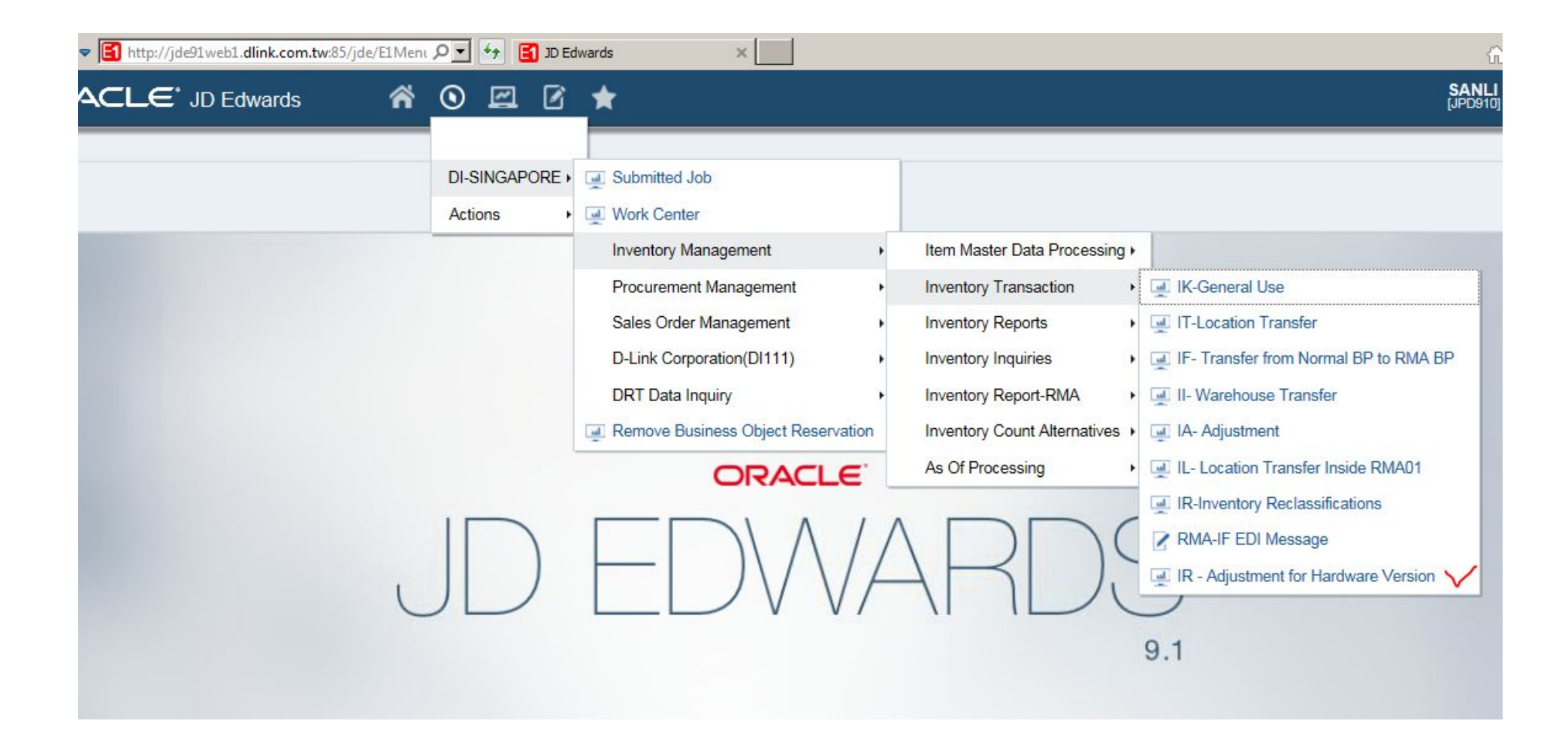

# Branch/Plant show : R01 first line , put -40 from P line 2<sup>nd</sup> line , put 40 from S line after put V

| Dibini  |                 | managanan - I                                                      | Hitelitory Hansaction         | <b>A</b><br>Home | Work With I Work | With I. | Work With I Iter      | n Reclas   | iventory A |            |                      |                     |
|---------|-----------------|--------------------------------------------------------------------|-------------------------------|------------------|------------------|---------|-----------------------|------------|------------|------------|----------------------|---------------------|
| Open Ap | oplications Fav | orites Rece                                                        | nt Reports 3                  |                  |                  |         | 2                     |            |            |            |                      |                     |
| ×       |                 | v 🙆 <u>T</u> ools                                                  |                               |                  |                  |         |                       |            |            |            |                      |                     |
| Docum   | ent Number      | -                                                                  |                               |                  | Branch/Plant *   |         | R01                   |            |            |            |                      |                     |
| Docum   | ent Type \star  | IR Inventory Reclassif<br>04/03/2022<br>Inventory Reclassification |                               |                  | Transaction Date |         | 04/03/2022            |            |            |            |                      |                     |
| G/L Dat | te              |                                                                    |                               |                  |                  |         |                       |            |            |            |                      |                     |
| Explana | ation           |                                                                    |                               |                  | Batch Number     |         | 198340                |            |            |            |                      |                     |
| Records | 1-3             |                                                                    |                               |                  |                  |         |                       |            |            |            | Customize Grid       | 土土屋                 |
|         | Item<br>Number  |                                                                    | Item<br>Description           | Qu               | antity           | UM      | Secondary<br>Quantity | Sec<br>UoM | Location   | Lot/Serial | Country of<br>Origin | Country<br>Origin D |
|         | DGS-1210-28/F2A |                                                                    | 24 10/100/1000BASE-T+4 GE/SFP |                  | 40-              | EA      |                       |            |            |            |                      | Default O           |
|         | DGS-1210-28/F2A |                                                                    | 24 10/100/1000BASE-T+4 GE/SFP |                  | 40               | EA      |                       |            |            | F2         |                      | Default O           |
|         |                 |                                                                    |                               |                  |                  |         |                       |            |            |            |                      |                     |
| 1       |                 |                                                                    |                               |                  |                  |         |                       |            |            |            |                      | >                   |